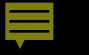

# The City of Fort Worth **BUILDABLE LANDS INVENTORY:** Where to Start Digging

2024 NCTCOG Regional GIS Conference (May)

Korrie Becht | Luis Vazquez | Cauner McDonald

## Agenda

### Background

### GIS Workflow

- Input Datasets
- Vacant Land Analysis
- Underutilized Land Analysis

### Draft Results

### Next Steps

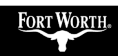

Ę

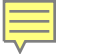

## **Project Goal**

Identify *undeveloped* or *underutilized* land by analyzing and mapping key land use factors in GIS, **to support Fort Worth growth in a** strategic manner through data-driven decisions.

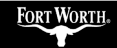

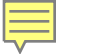

# Why Use Buildable Lands Inventory?

- 1. Highlights existing **undeveloped** or **underutilized** land at the parcel level
- 2. Identifies where municipalities can optimize **infrastructure investments** by focusing growth in strategic locations
- 3. Allows more **cost-effective** allocation of resources and delivery of services

# Estimated Population

Fort Worth ranks... 1<sup>st</sup> in growth rate\* 13<sup>th</sup> in population 17<sup>th</sup> in density\*

\*of the top 20 cities by population

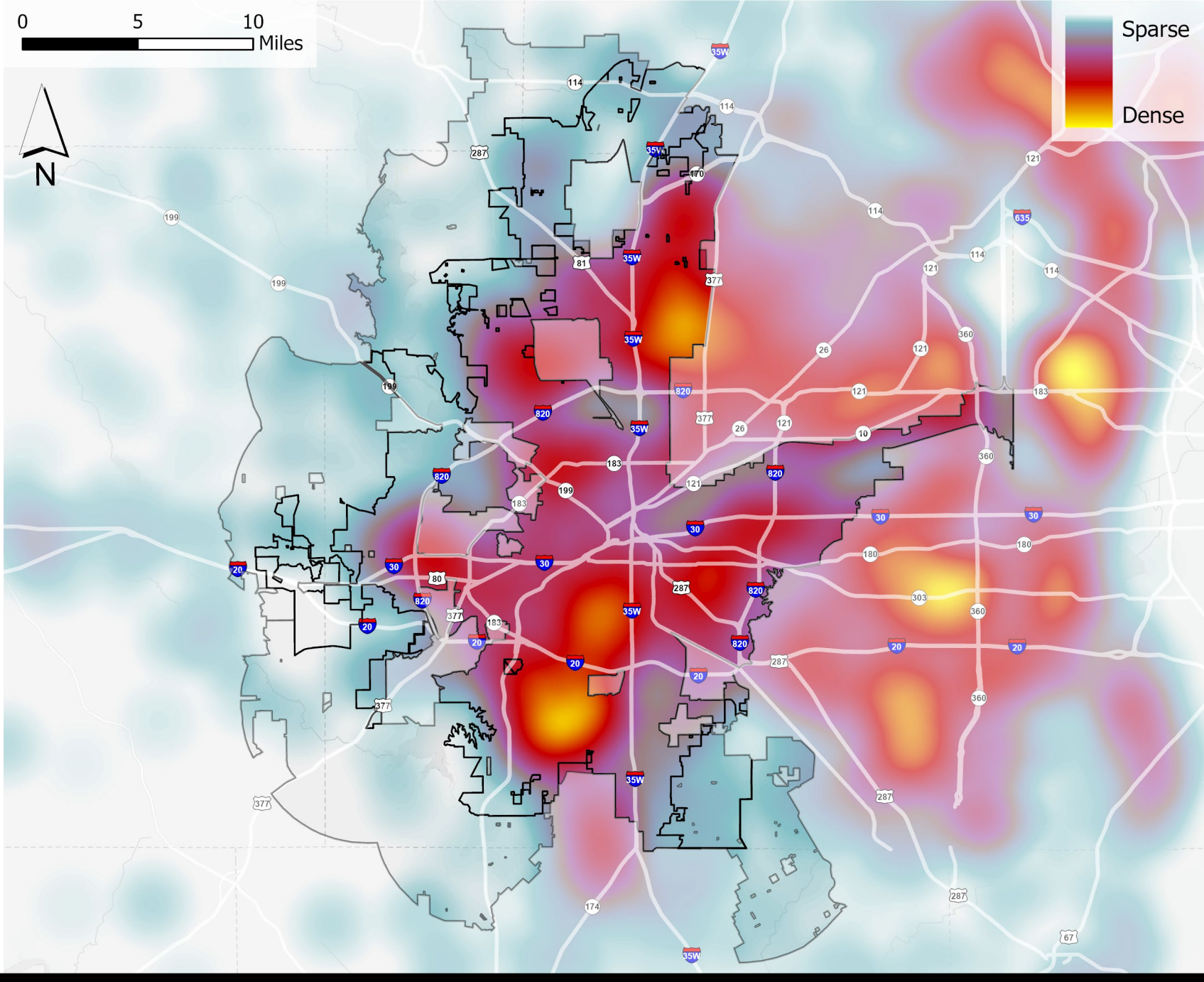

Source: U.S. Census Bureau, 2022

## Projected Population

1,206,000 people by 2045\*

20.7% growth in less than 25yrs

How do we plan for this growth?

\* = NCTCOG, 2022 Source: U.S. Census Bureau, 2022

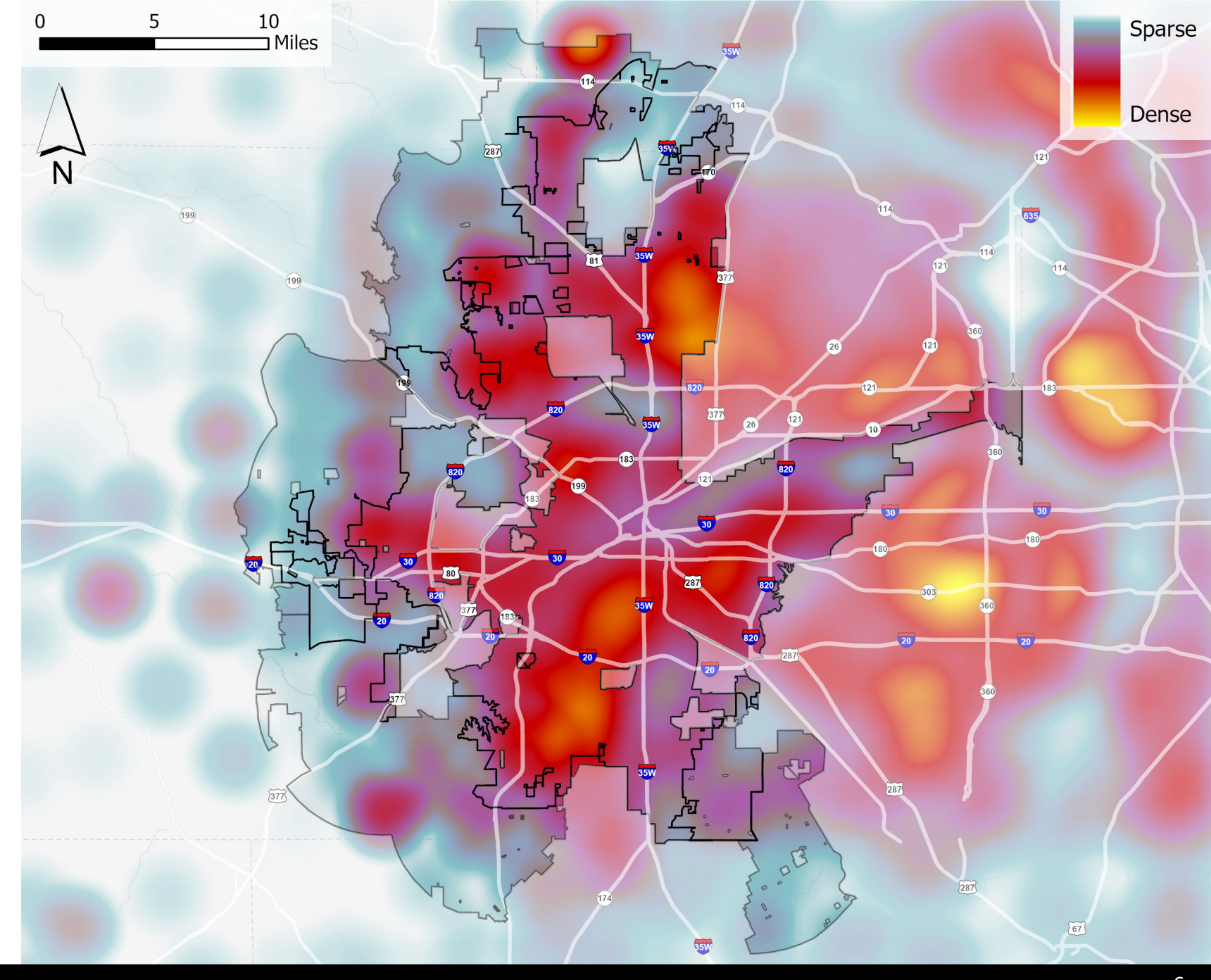

#### Land Suitable for Re-Development or New Development

| City Limits + ETJ          |             |         |  |  |
|----------------------------|-------------|---------|--|--|
| Category                   | Acreage     | Percent |  |  |
| Total Land Area            | 386,042.61  | 100%    |  |  |
| Gas Wells                  | -9,057.29   | -2.35%  |  |  |
| Utilized Land              | -194,535.02 | -50.39% |  |  |
| Constrained Vacant Land    | -22,941.44  | -5.94%  |  |  |
| Infrastructure Set-Asides* | -25,058.75  | -6.49%  |  |  |
| Redevelopable Land         | +51,384.09  | +13.31% |  |  |
| Developable Vacant Land    | +83,066.02  | +21.52% |  |  |
| Net Developable Land       | 134,450.11  | 34.83%  |  |  |

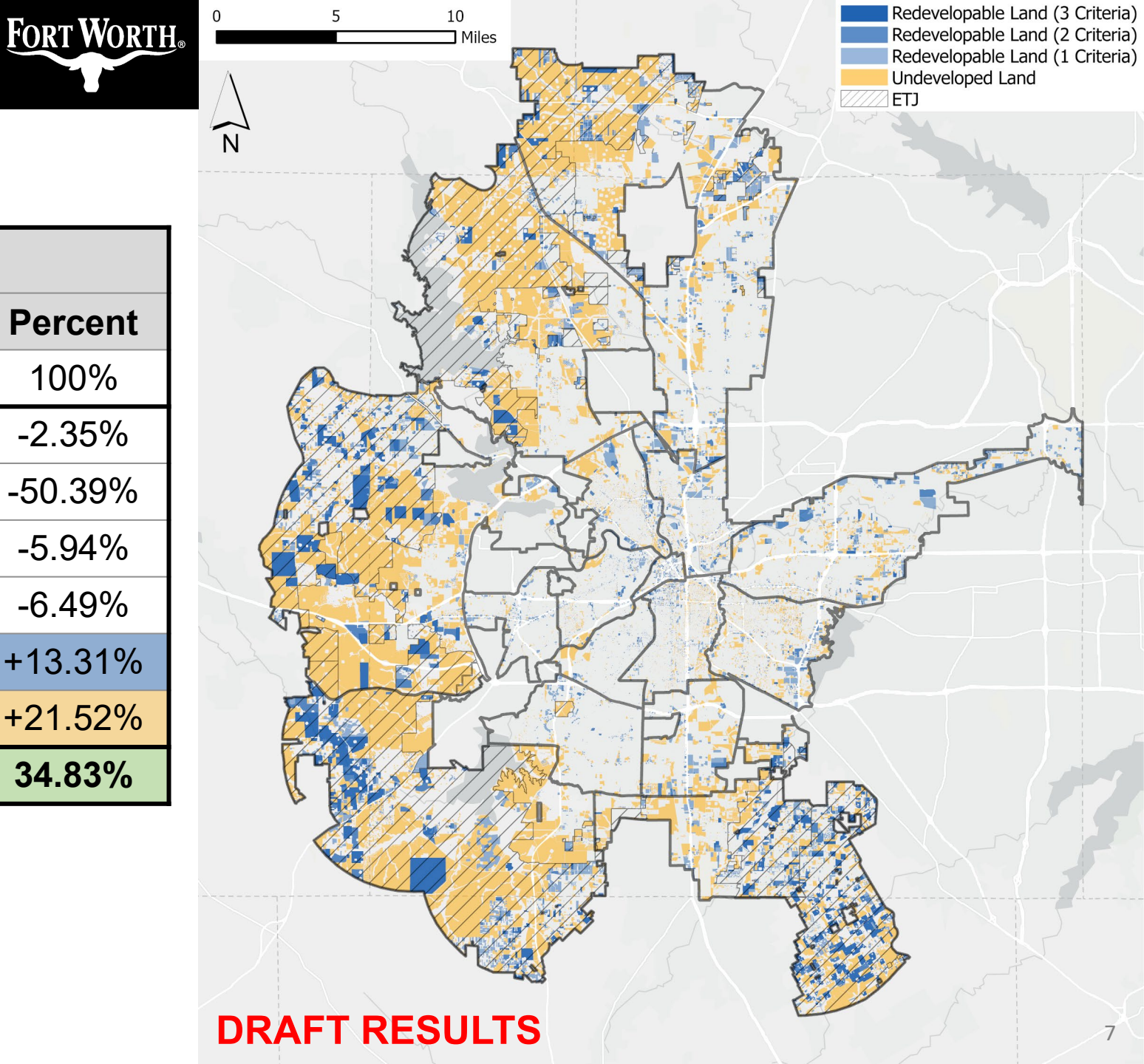

## Agenda

### Background

### **GIS Workflow**

- Input Datasets
- Vacant Land Analysis
- Underutilized Land Analysis

### Draft Results

### Next Steps

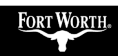

Ę

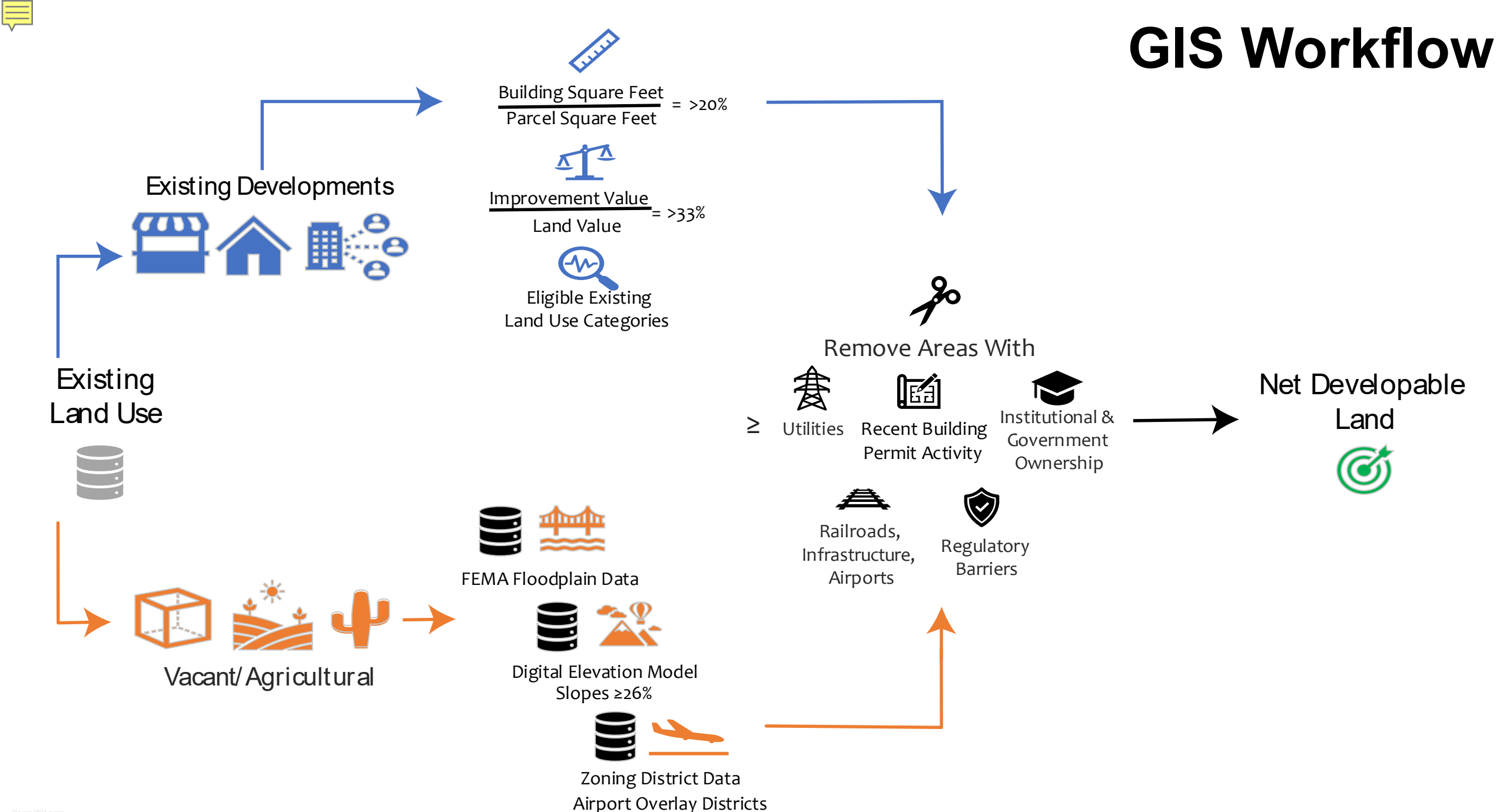

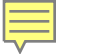

### **Foundational Input Datasets:**

### ✓ Existing Land Use

### ✓ Neighboring County Parcel Data

✓ Digital Elevation Model

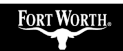

## Existing Land Use (ELU) Designations: 2023

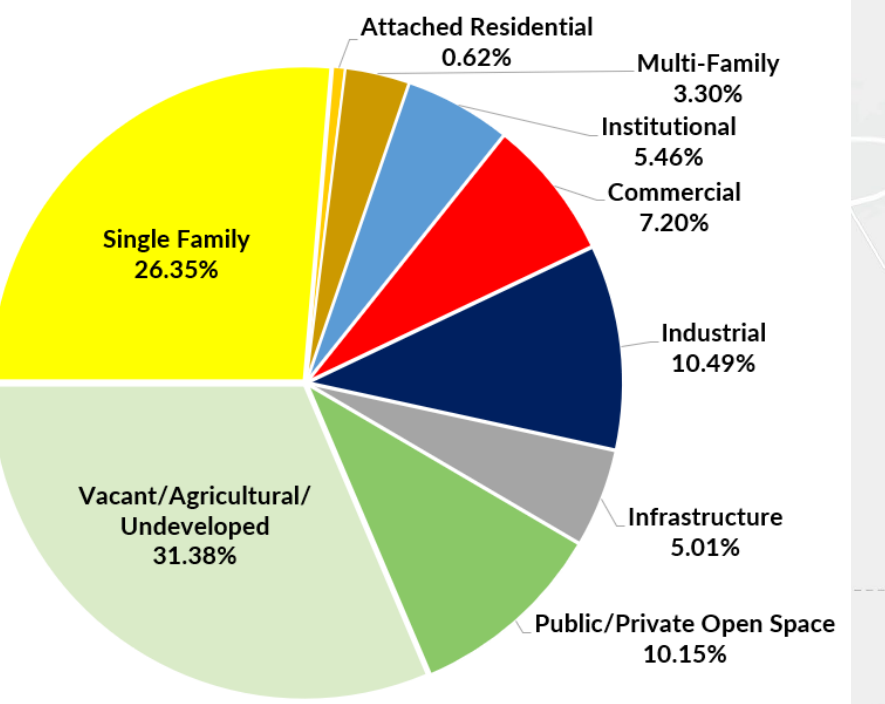

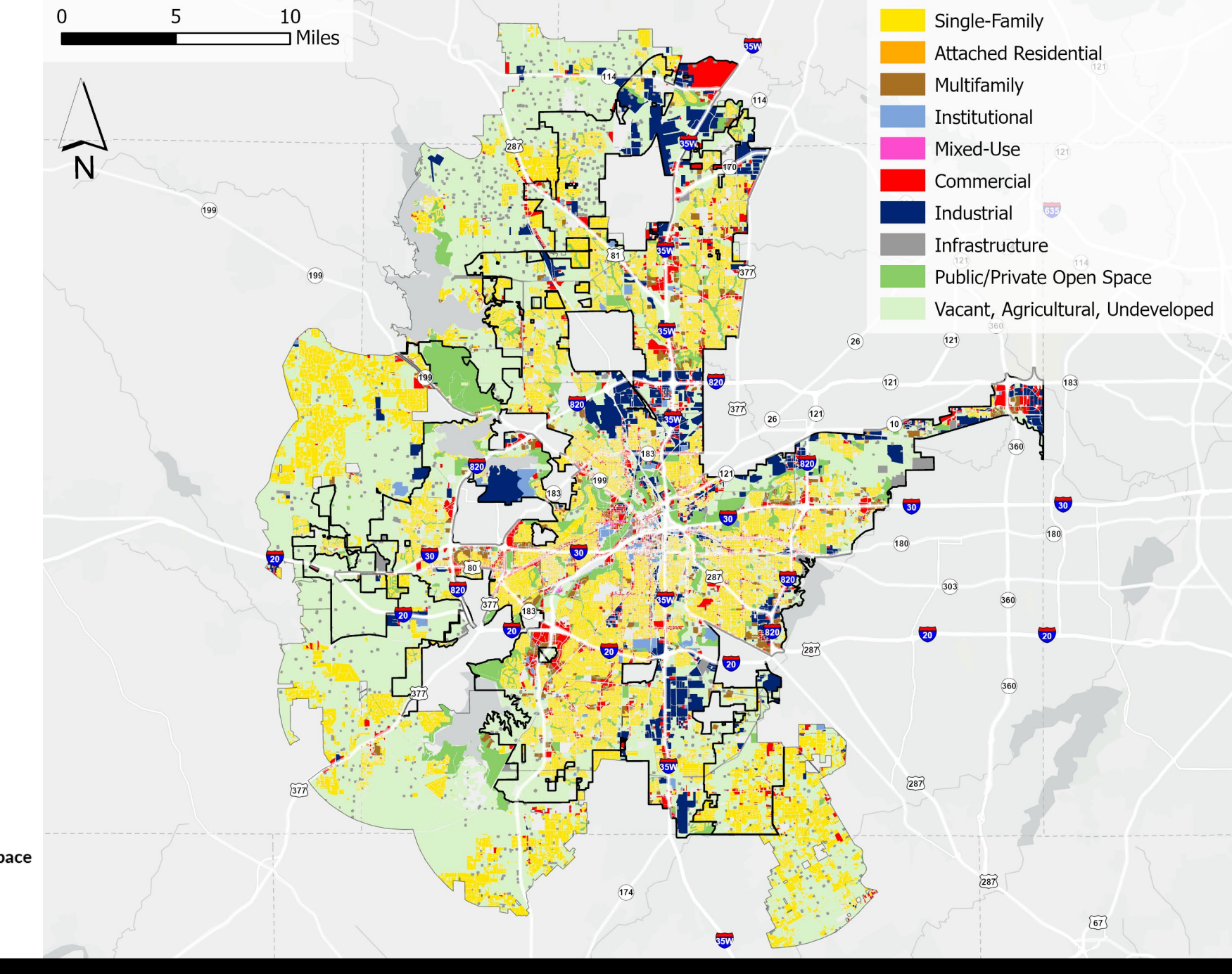

\* City Limits Only

# Land Parcel Data Needs

### **Chief Challenges:**

- Area of Interest covers five counties
- Each county has unique data
- Meeting all business needs:
  - Address validation
  - Property value data accuracy
  - Land use coding
  - $\circ$  Speed
  - Proper spatial associations

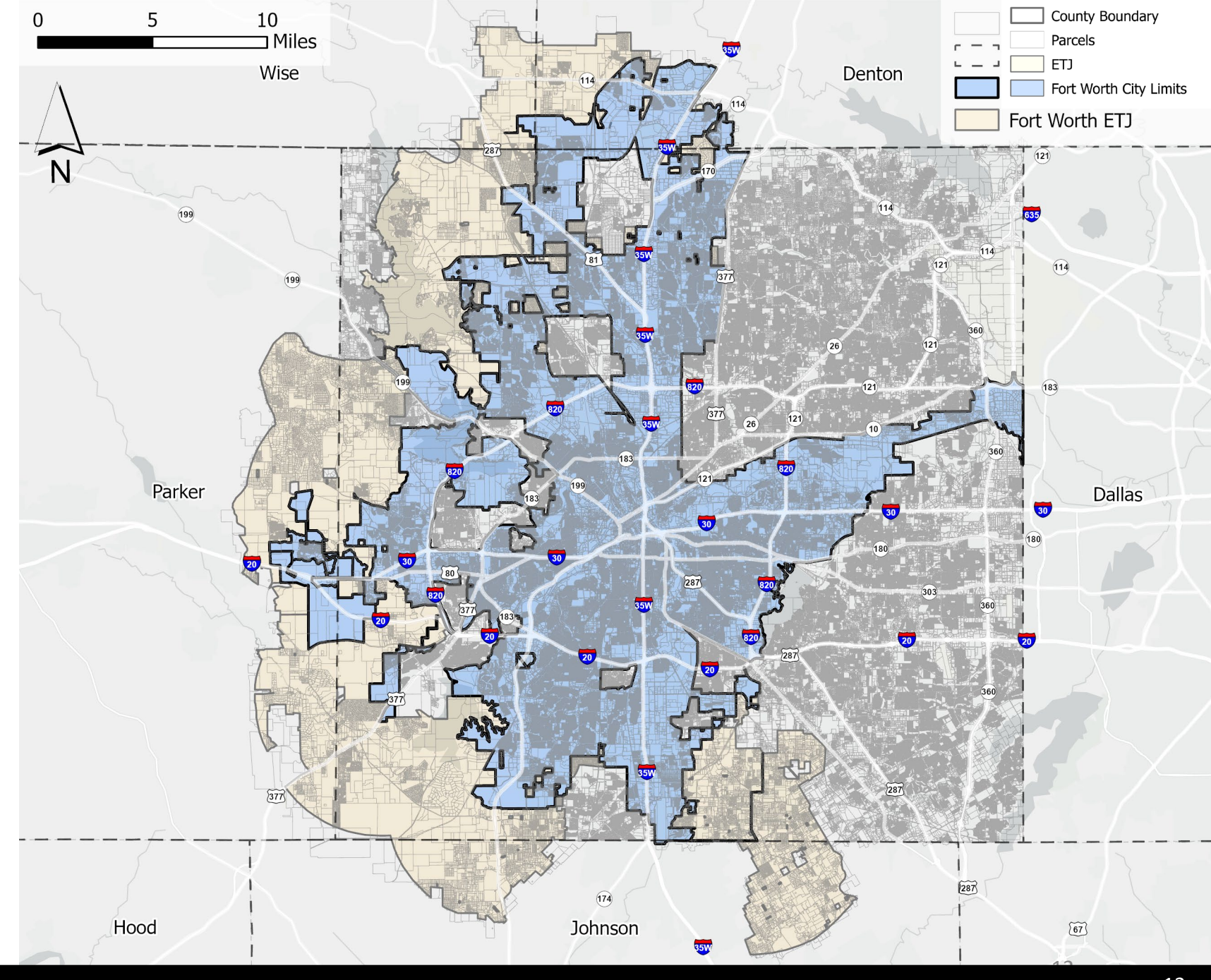

## Input Datasets Digital Elevation Model (DEM)

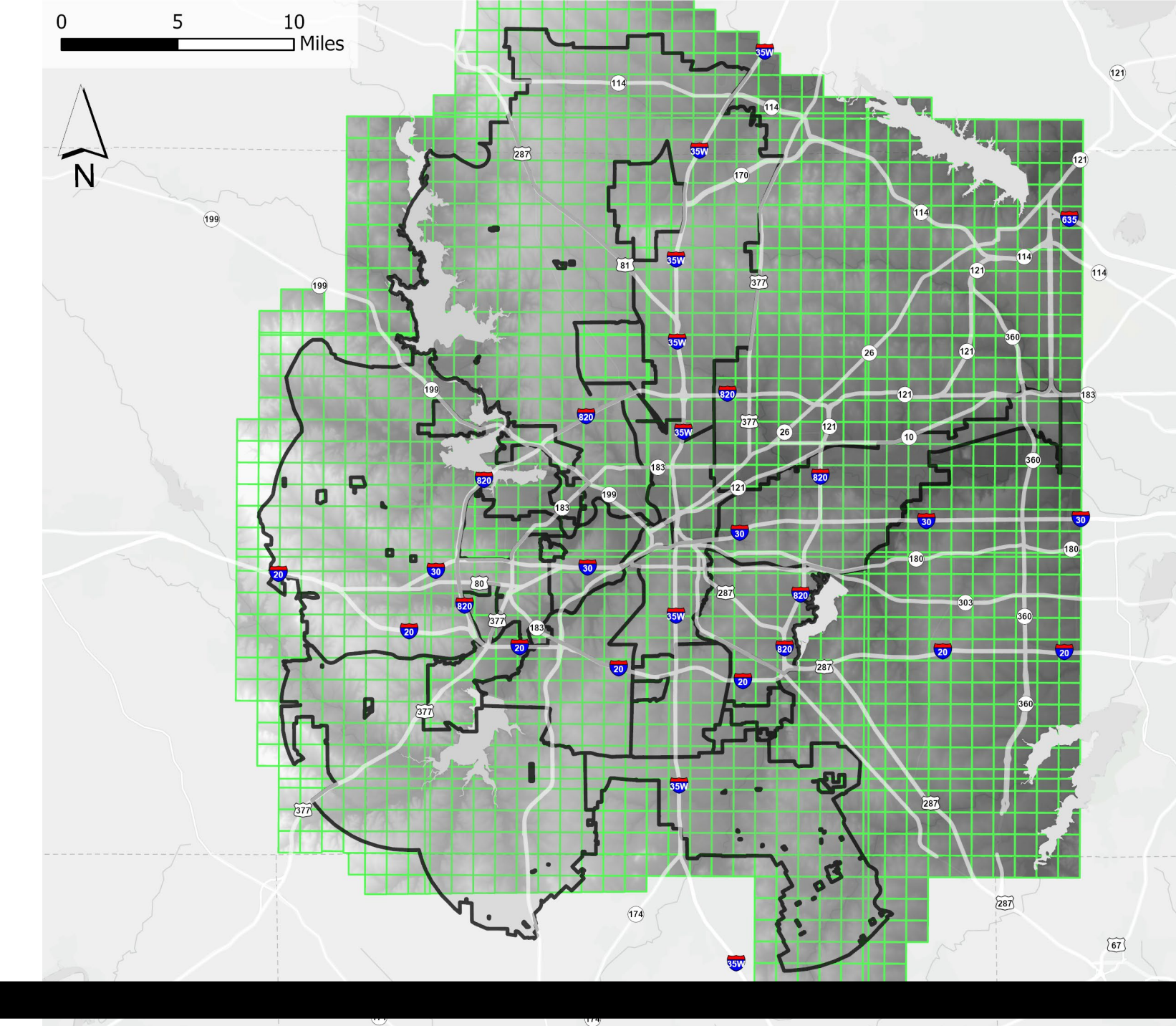

## Vacant Land Workflow

Existing Land Use

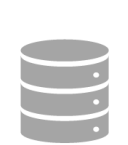

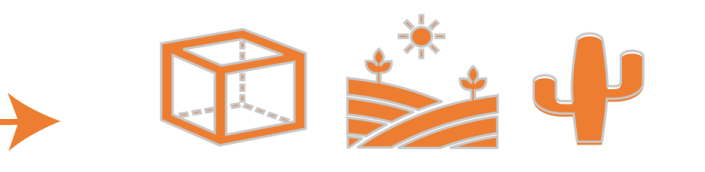

Vacant/Agricultural

#### FEMA Floodplain Data

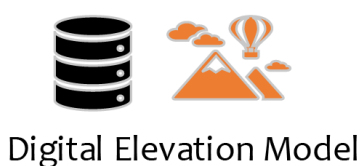

Digital Elevation Mode Slopes ≥26%

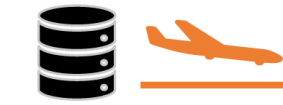

Zoning District Data Airport Overlay Districts

#### Constrained Vacant Land

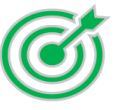

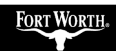

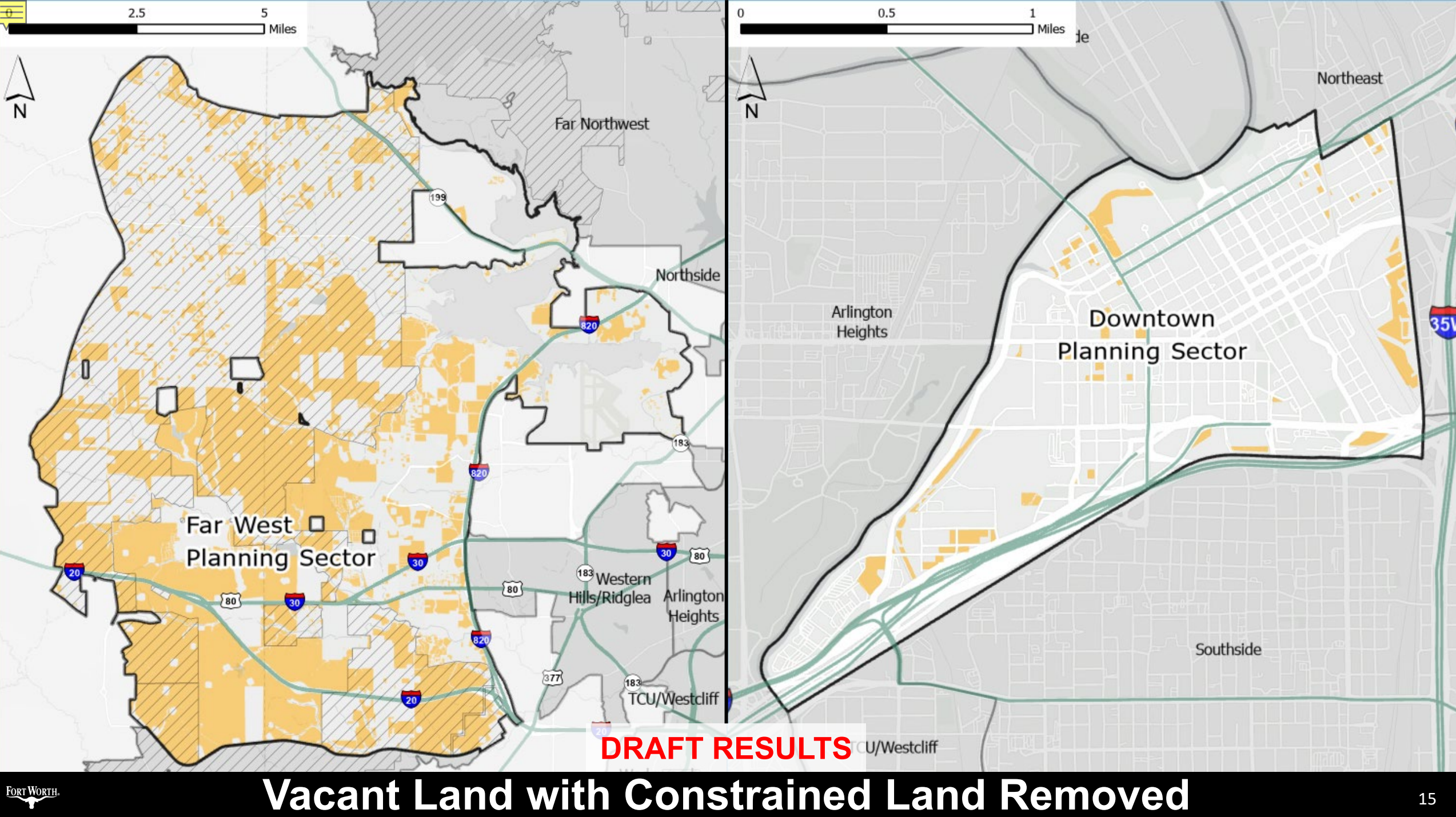

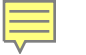

# Parcel Utilization Workflow

Automation Pending

- 1. Calculate Building and Parcel Acreage
- 2. Spatial Join

+ -× ÷

+ -× ÷

- 3. Calculate Parcel ID
- 4. Python Code Sums Acreage Per Parcel ID
- 5. Python Code Exports CSV
- 6. Join CSV to Parcel Table
  - 7. Calculate Building Acreage in Parcel Dataset
  - 8. Calculate Parcel Utilization Ratio between Building Acreage & Parcel Acreage

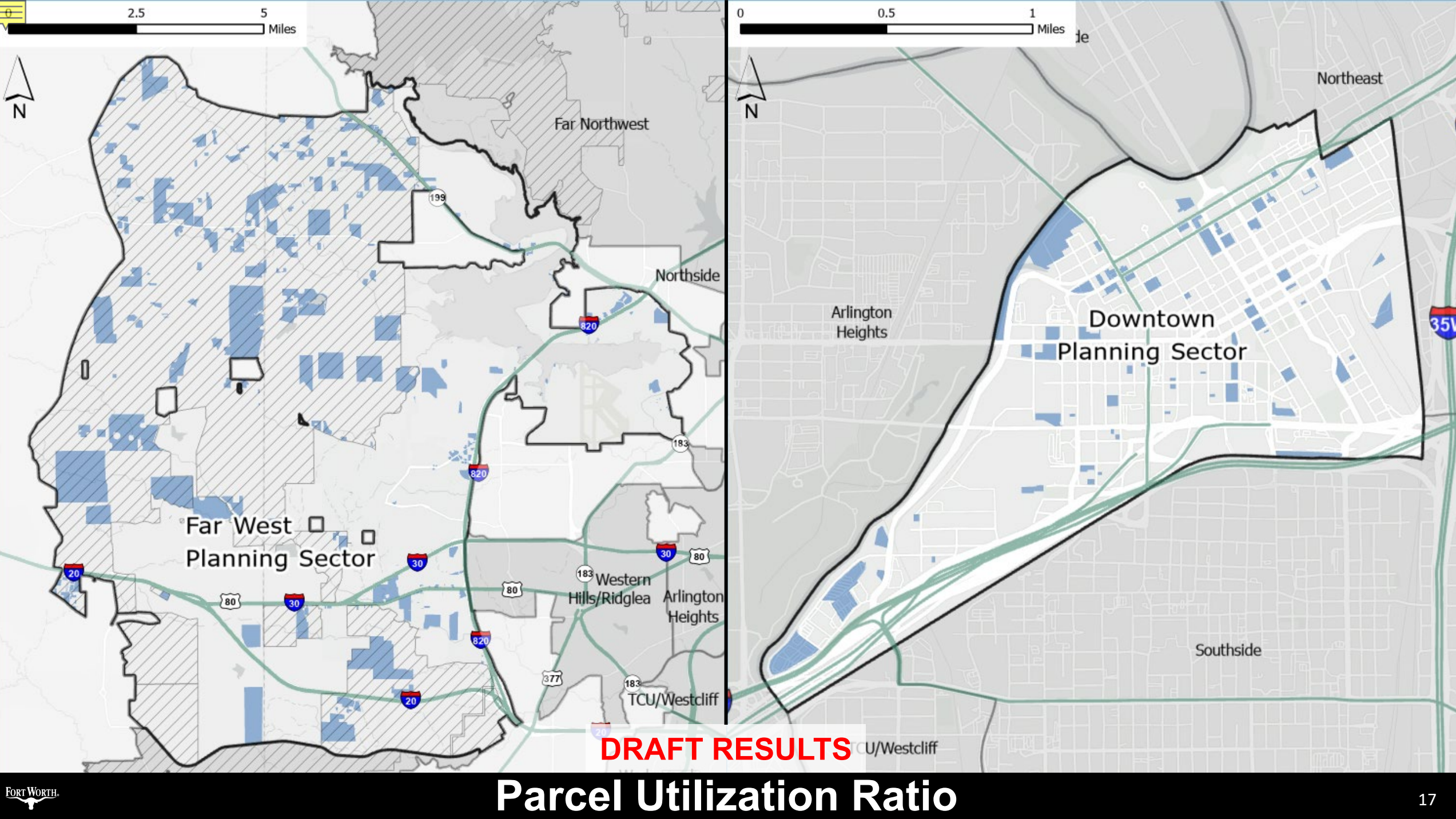

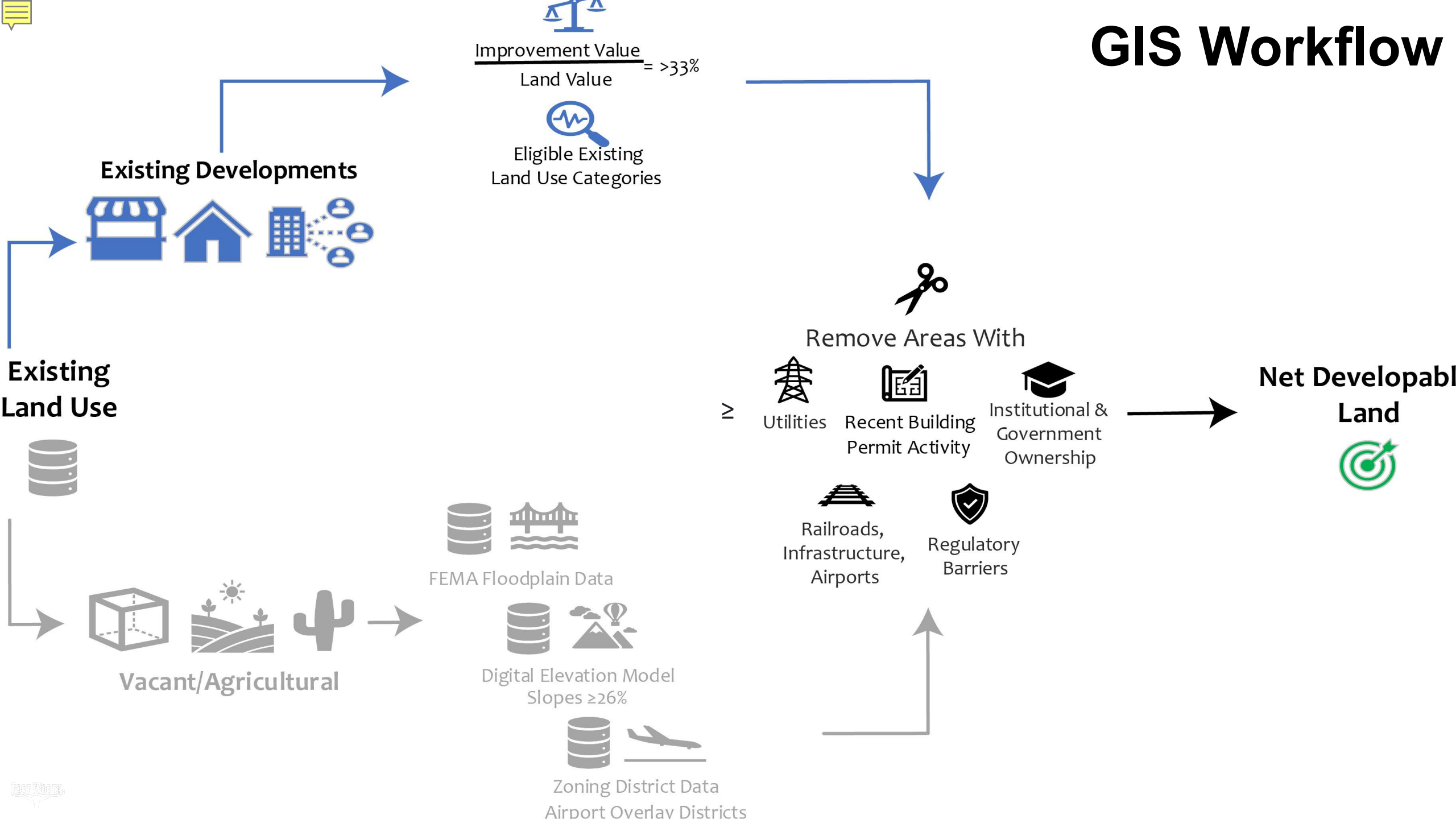

# Model to Calculate Underutilized Land Uses

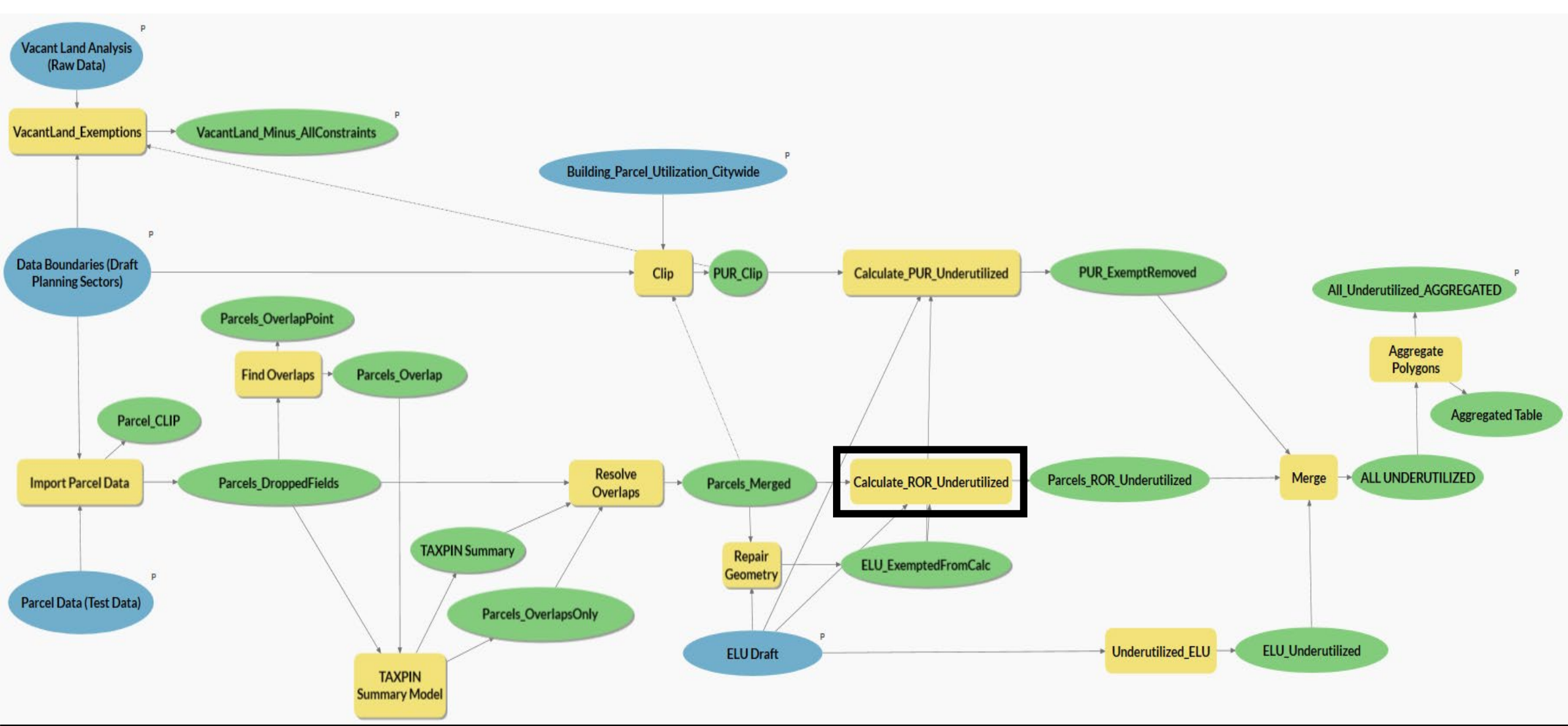

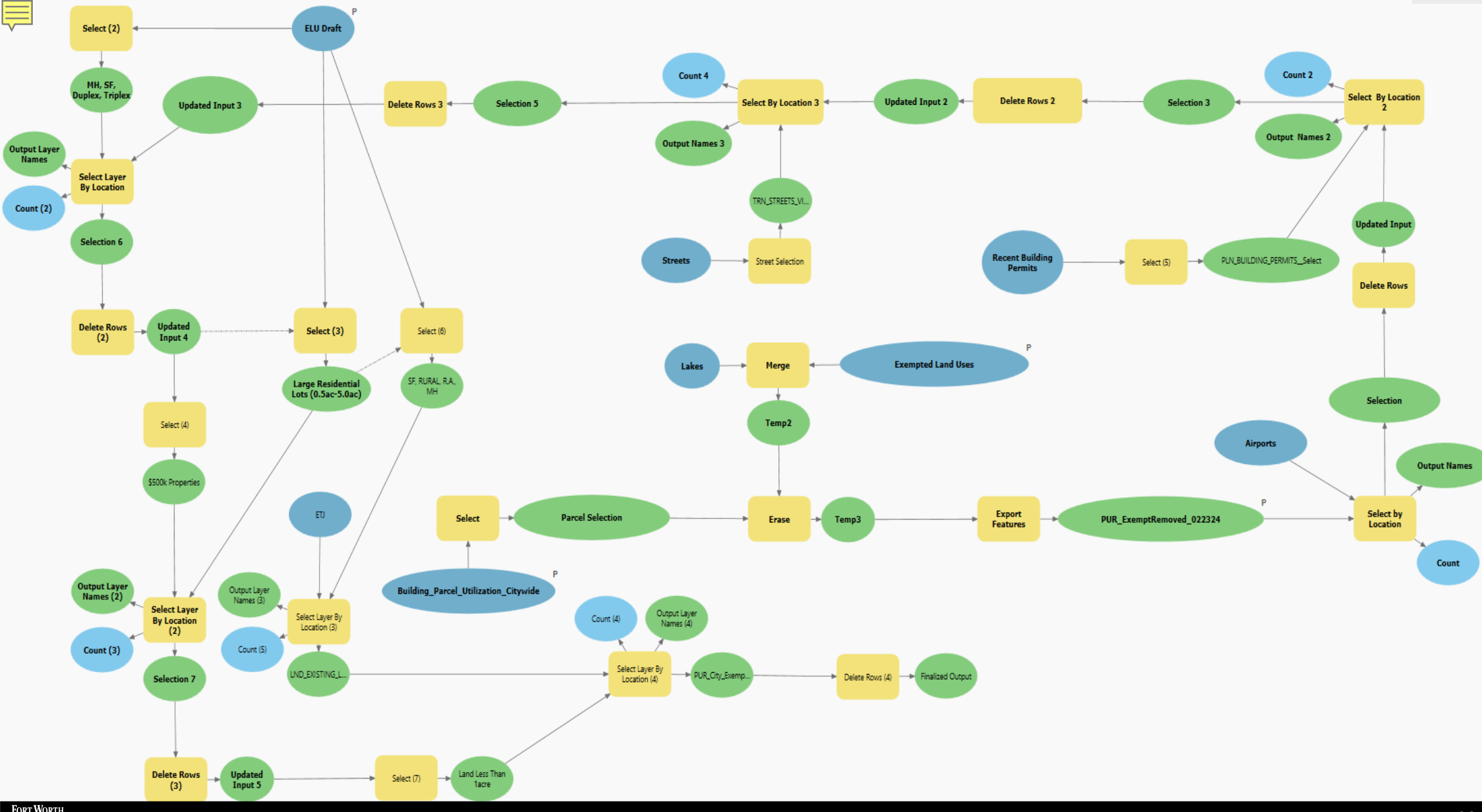

# Model to Calculate Underutilized Land Uses

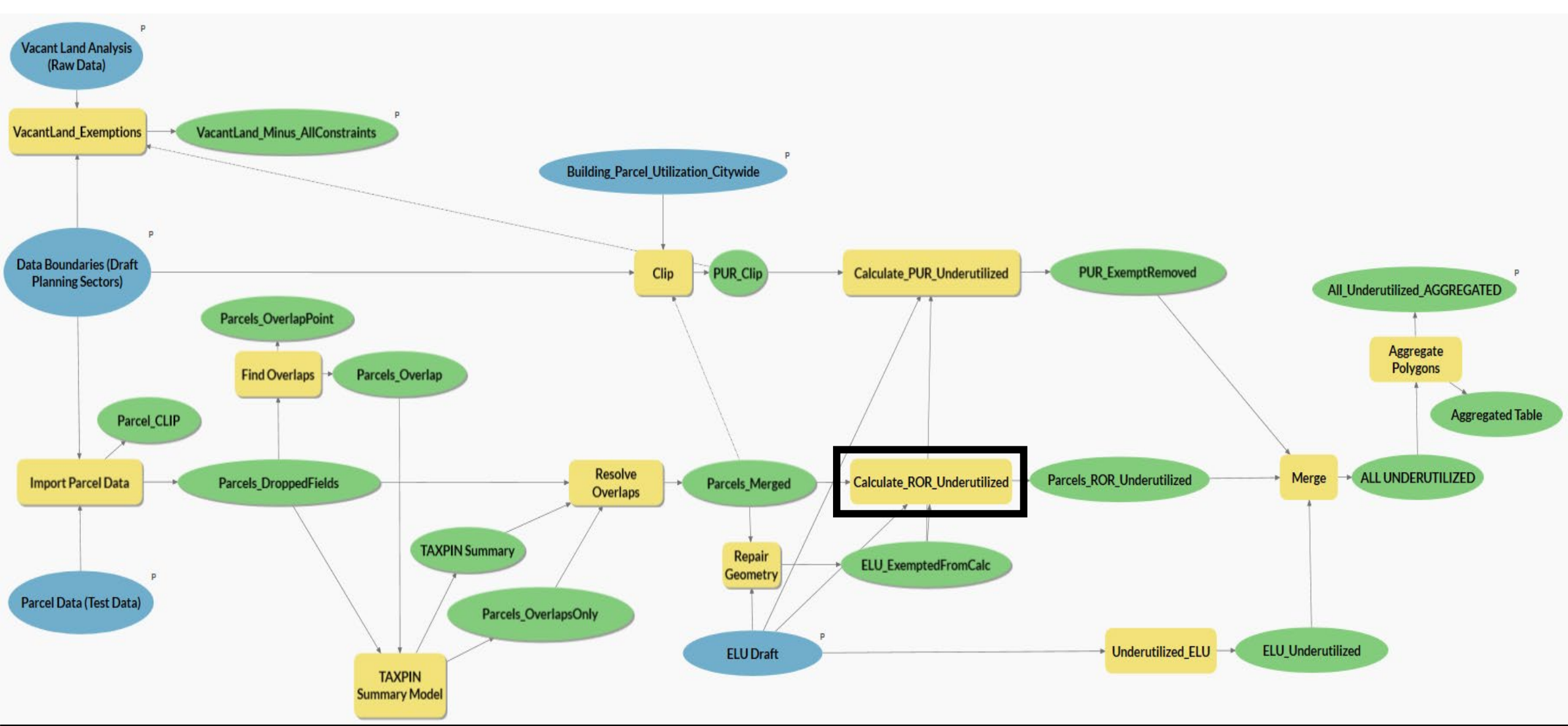

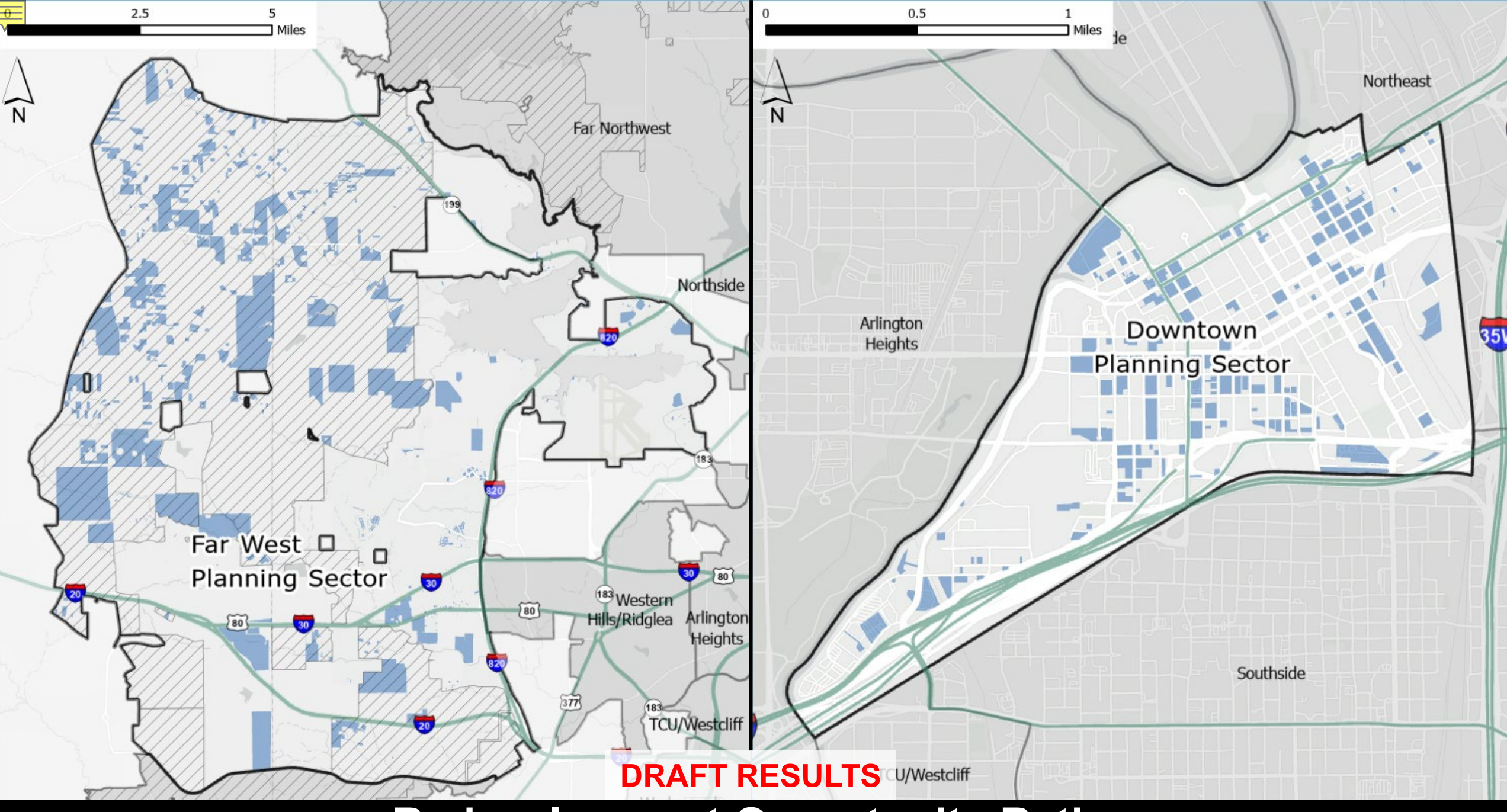

### **Redevelopment Opportunity Ratio**

## Existing Land Use (ELU) Designations: 2023

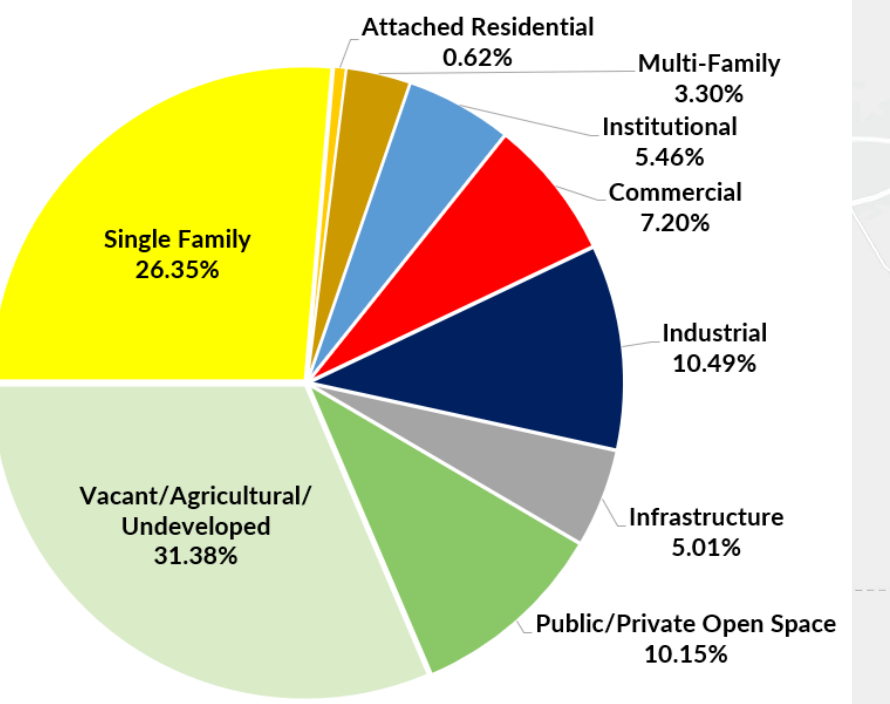

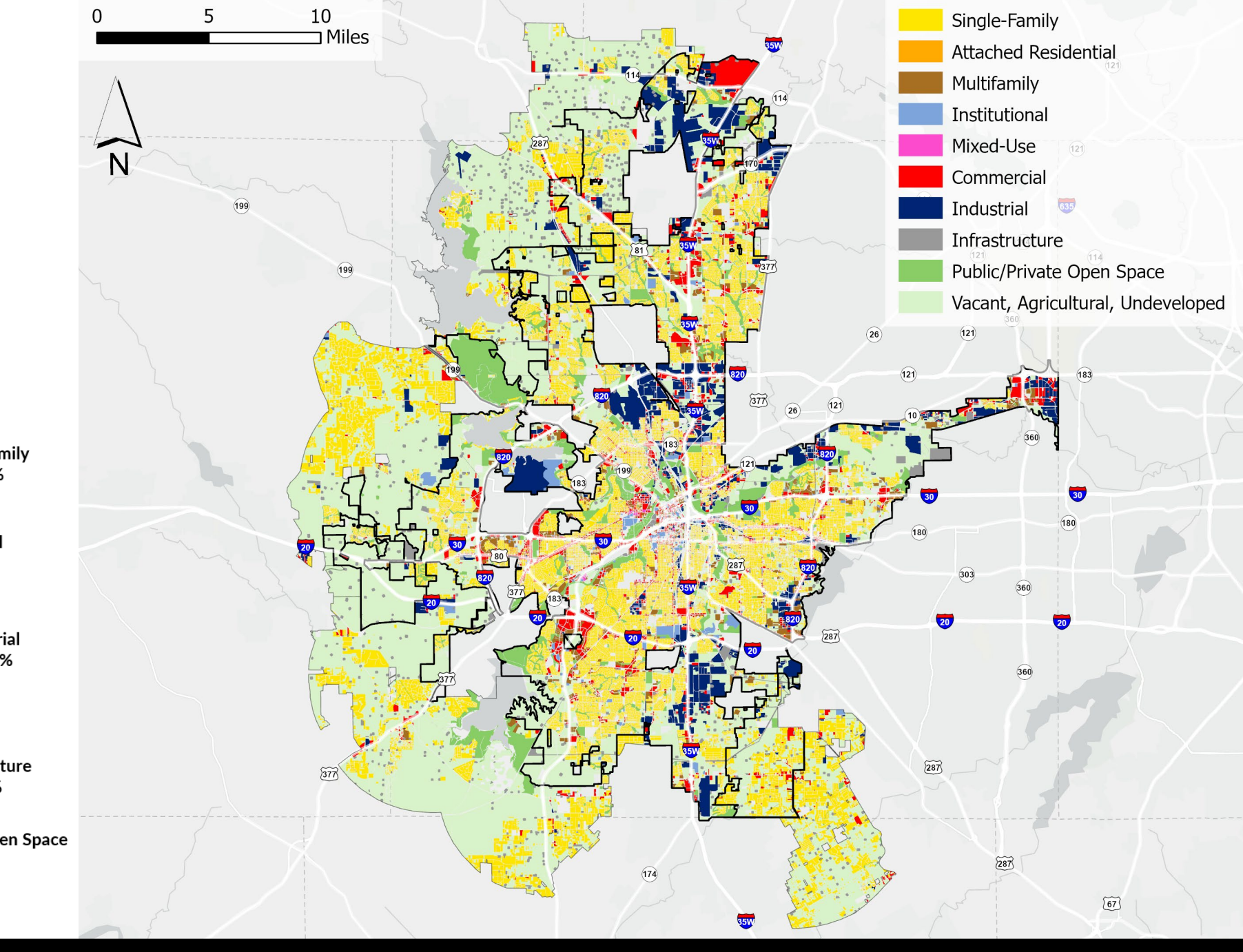

\* City Limits Only

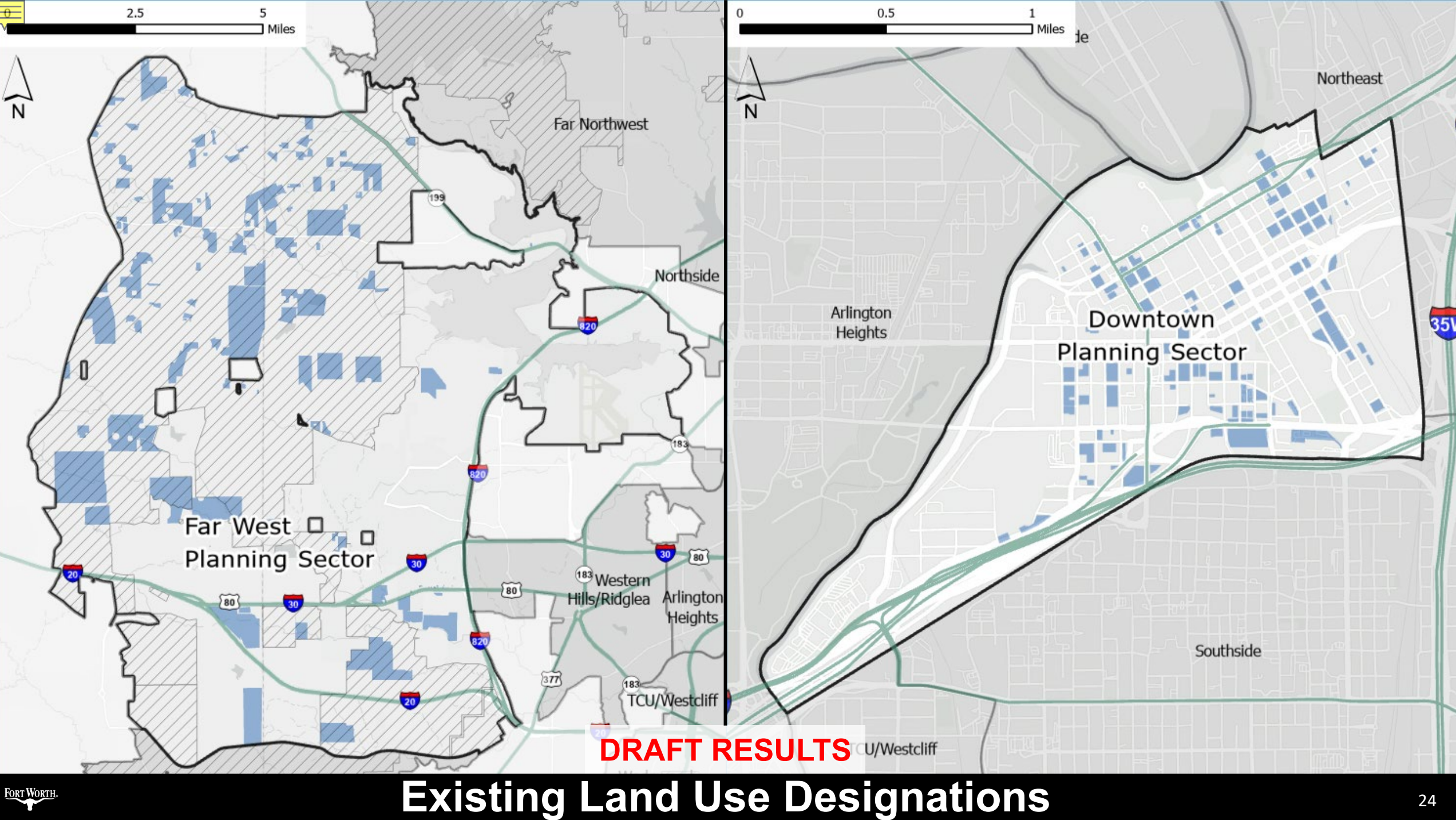

## Agenda

### Background

### GIS Workflow

- Input Datasets
- Vacant Land Analysis
- Underutilized Land Analysis

### Draft Results

### Next Steps

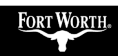

Ę

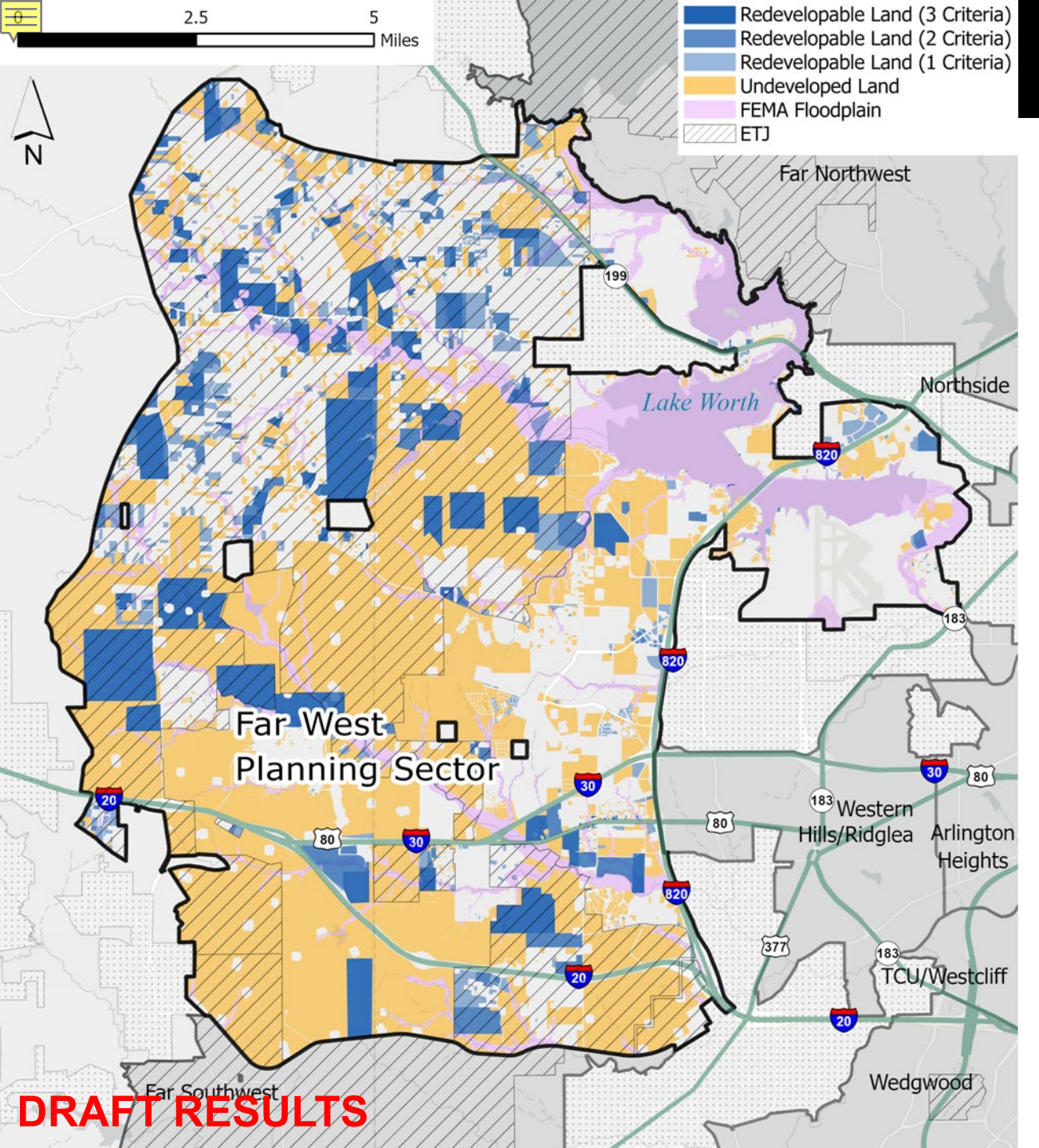

Land Suitable for Re-Development or New Development

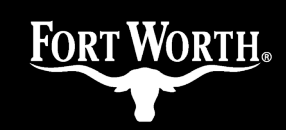

| Far West Planning Sector |         |         |  |  |
|--------------------------|---------|---------|--|--|
| Category                 | Acreage | Percent |  |  |
|                          |         |         |  |  |

| e alogel y                | , lei eu ge |         |
|---------------------------|-------------|---------|
| Total Land Area           | 65,911.10   | 100%    |
| Gas Wells                 | -1,284.45   | -1.95%  |
| Utilized Land             | -24,820.10  | -37.66% |
| Constrained Vacant Land   | -3,120.10   | -4.73%  |
| Infrastructure Set-Aside* | -6,528.31   | -9.90%  |
| Redevelopable Land        | +10,573.23  | +16.04% |
| Developable Vacant Land   | +19,584.92  | +29.71% |
| Net Developable Land      | 30,158.15   | 45.76%  |

\*25% of Vacant Land for Outside Loop-820 Planning Sectors

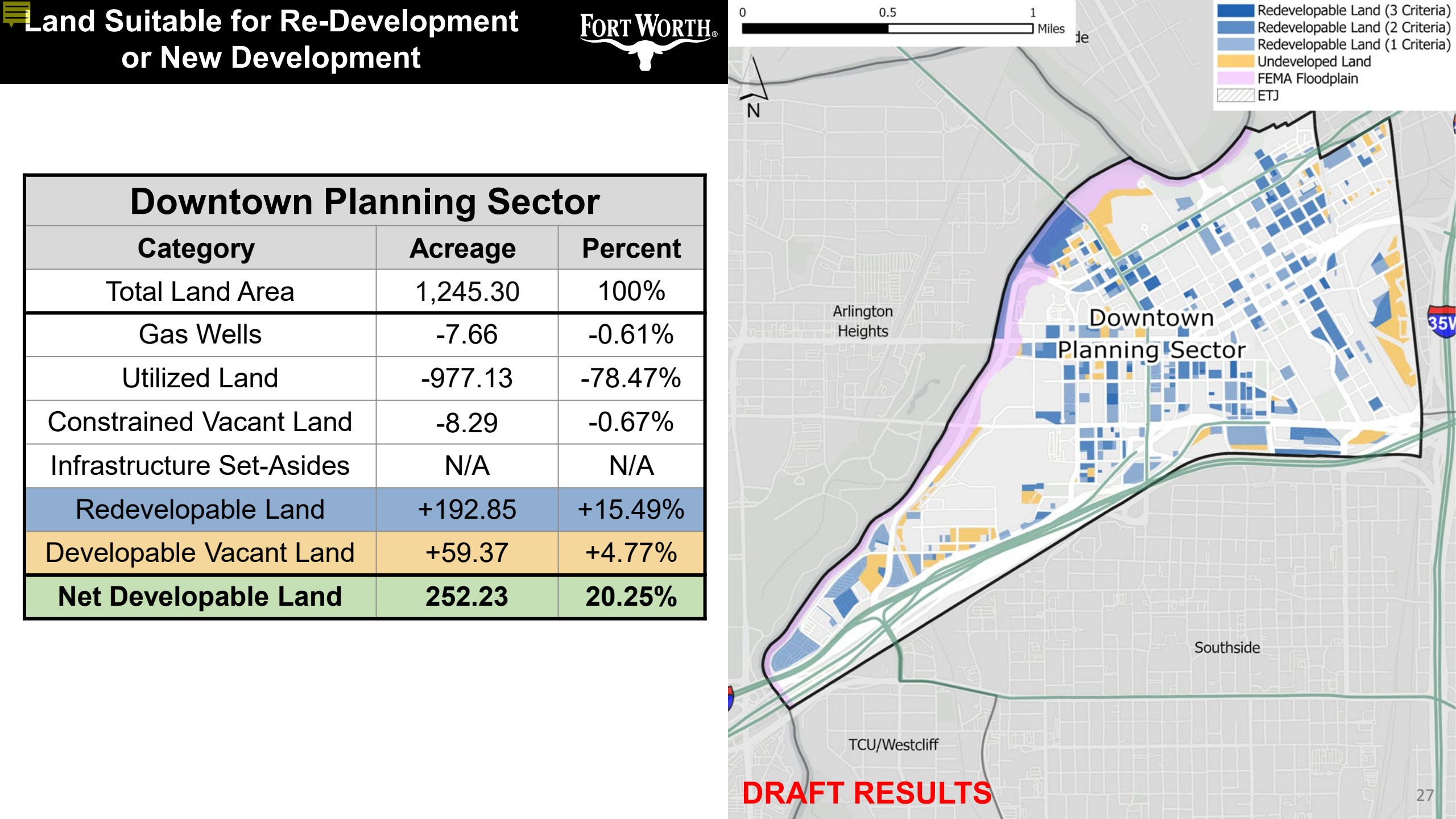

#### Land Suitable for Re-Development or New Development

| City Limits + ETJ          |             |         |  |  |
|----------------------------|-------------|---------|--|--|
| Category                   | Acreage     | Percent |  |  |
| Total Land Area            | 386,042.61  | 100%    |  |  |
| Gas Wells                  | -9,057.29   | -2.35%  |  |  |
| Utilized Land              | -194,535.02 | -50.39% |  |  |
| Constrained Vacant Land    | -22,941.44  | -5.94%  |  |  |
| Infrastructure Set-Asides* | -25,058.75  | -6.49%  |  |  |
| Redevelopable Land         | +51,384.09  | +13.31% |  |  |
| Developable Vacant Land    | +83,066.02  | +21.52% |  |  |
| Net Developable Land       | 134,450.11  | 34.83%  |  |  |

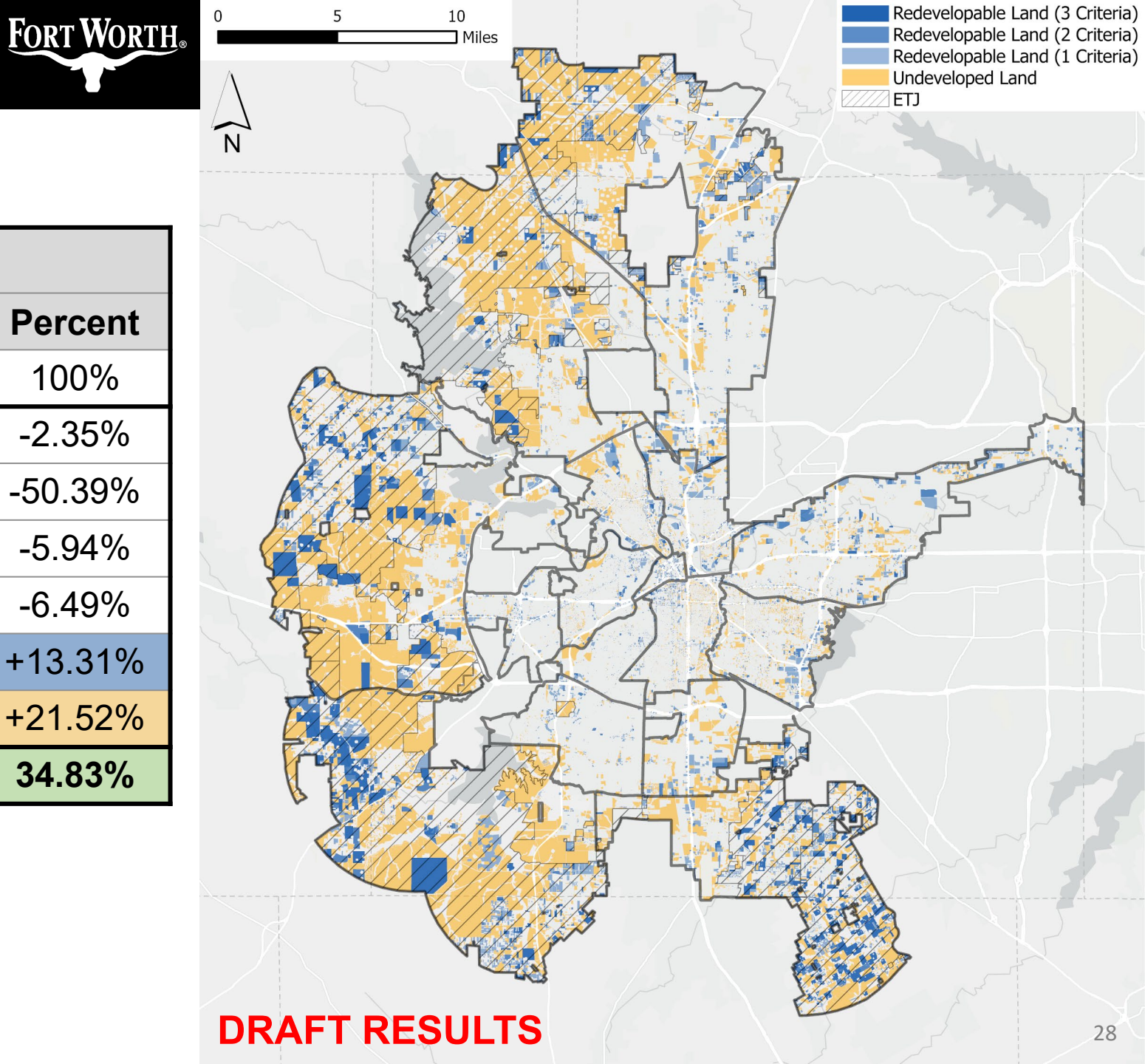

\*25% of Vacant Land for Outside Loop-820 Planning Sectors

## Agenda

### Background

### GIS Workflow

- Input Datasets
- Vacant Land Analysis
- Underutilized Land Analysis

# Draft Results

### Next Steps

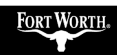

Ę

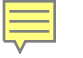

## **Next Steps - GIS**

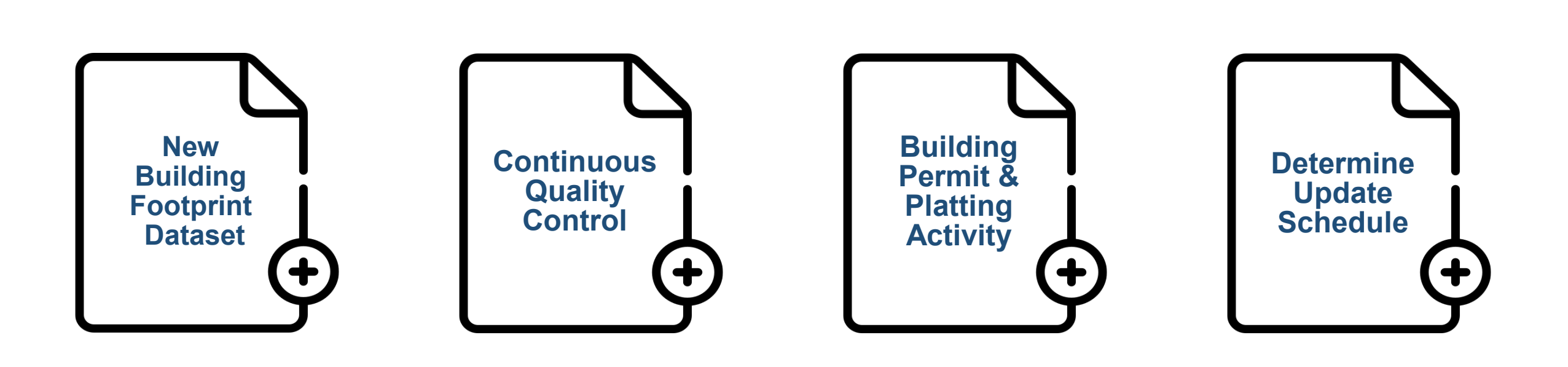

## **Application of BLI**

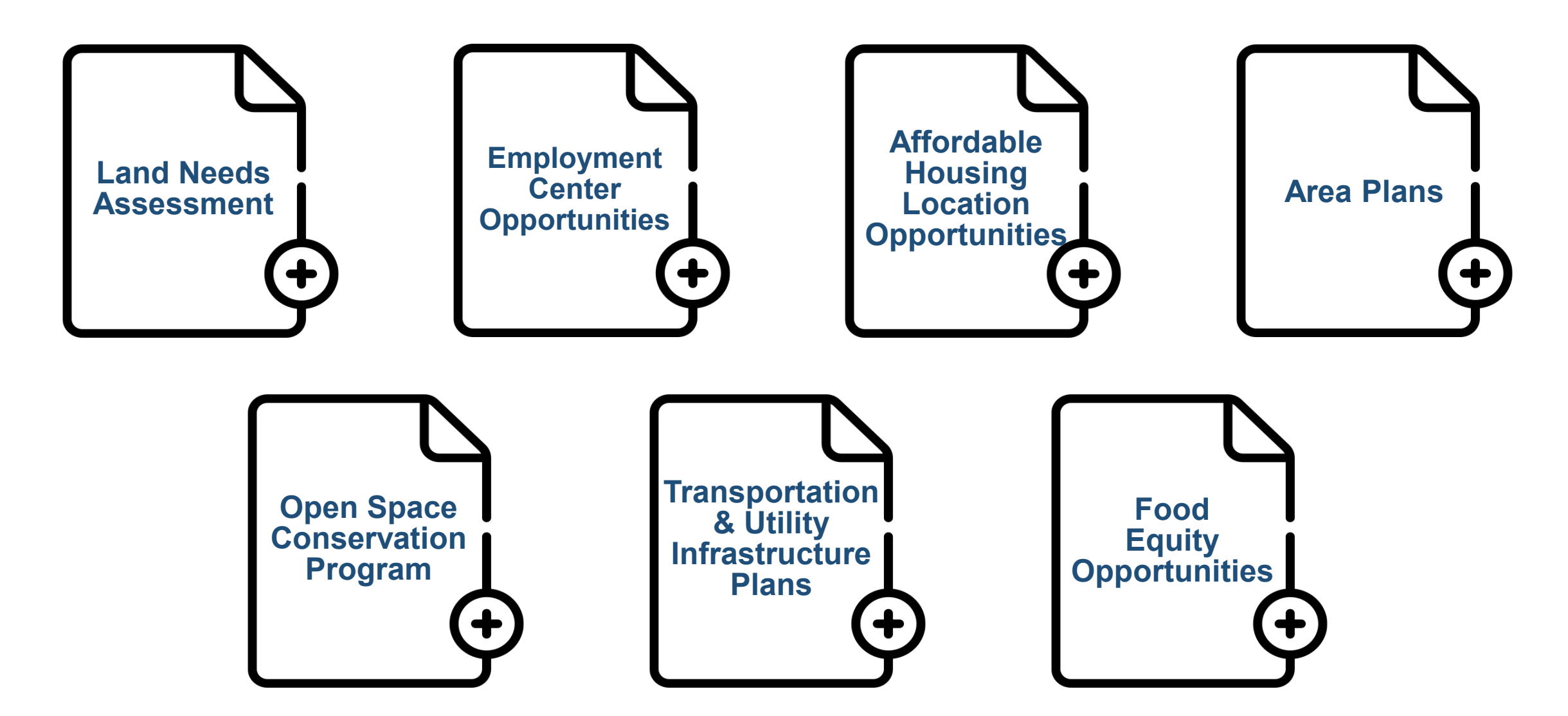

Ē

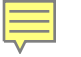

## **Staff Contacts**

### Korrie Becht

Korrie.Becht@fortworthtexas.gov Planning Manager

### Luis Vazquez Luis.Vazquez@fortworthtexas.gov Sr. Planner - GIS

#### **Cauner McDonald**

#### Cauner.McDonald@fortworthtexas.gov Sr. Planner

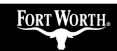

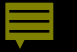

# Thank You

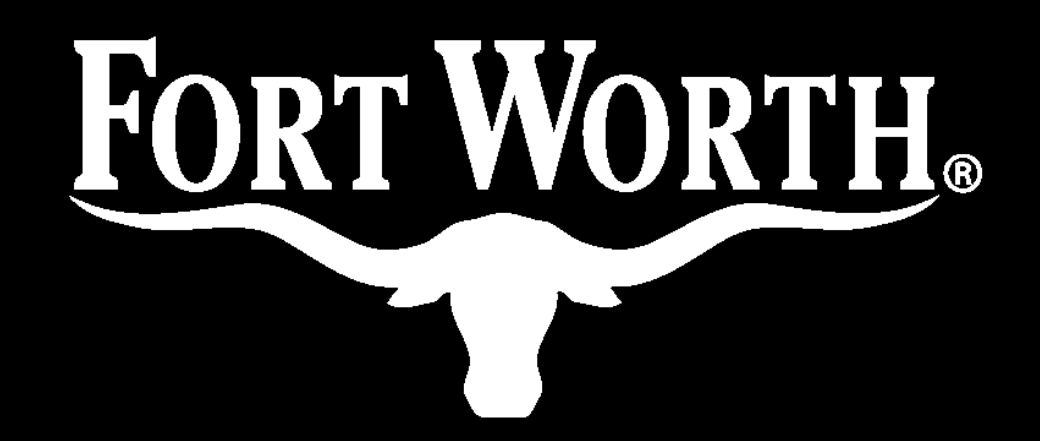